## 「このファイルには問題があります」と表示される場合

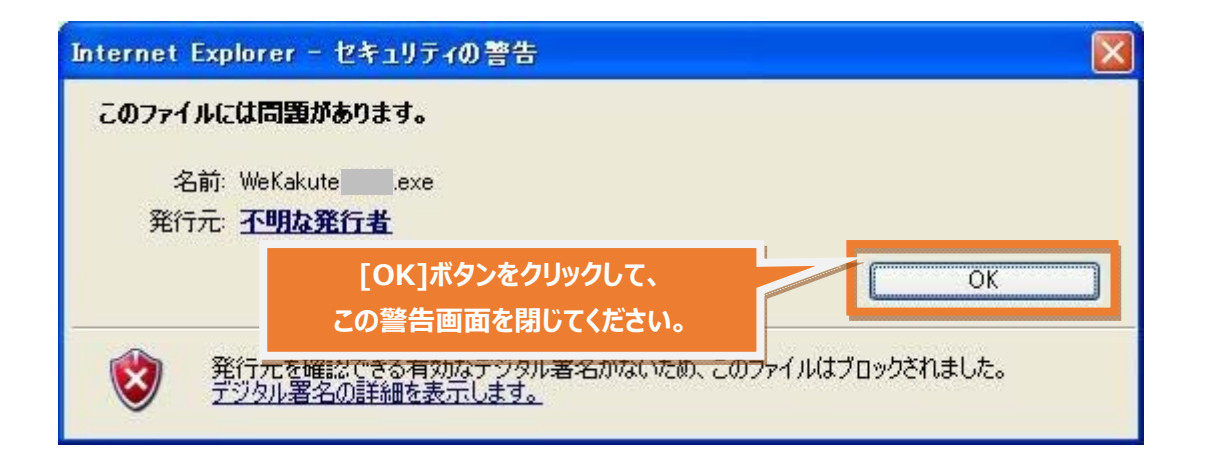

■もう一度、ソリマチホームページから「みんなの確定申告」の[ダウンロード] ボタンを

クリックしてください。

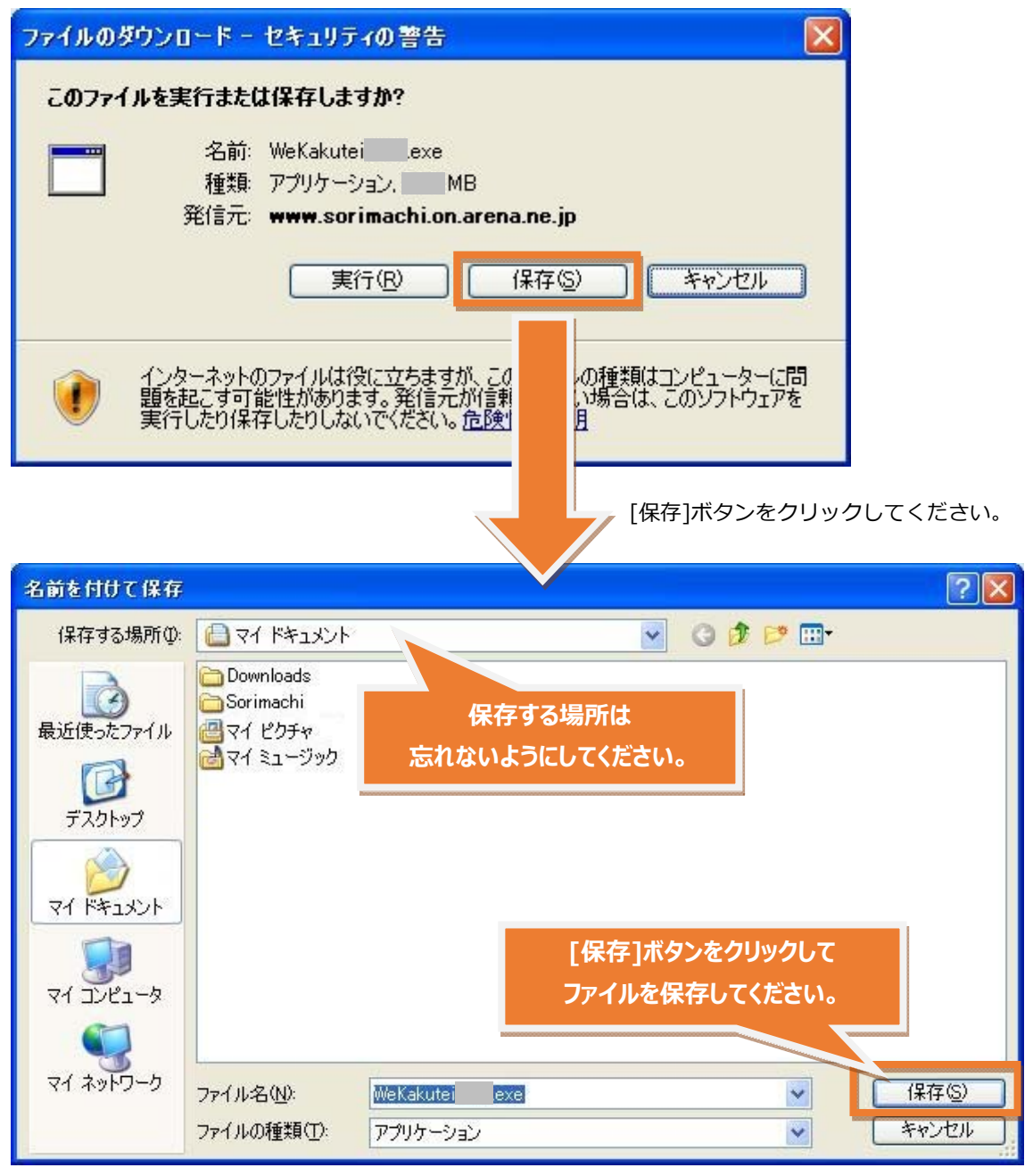

## ■先ほど保存したファイルをダブルクリックしてください。

| 開いているファイル - セキュリティの警告                                                             |                                       |
|-----------------------------------------------------------------------------------|---------------------------------------|
| 発行元を確認できませんでした。このソフトウェアを実行します。                                                    | か?                                    |
| 名前: WeKakutei exe<br>発行元: 不明な発行元<br>種類: アプリケーション<br>発信元: D¥Documents and Settings |                                       |
| 実行                                                                                | ·(B) キャンセル                            |
| ▼この種類のファイルであれば常に警告する(W)                                                           |                                       |
| このファイルには、発行元を検証できる有効が<br>きる発行元のソフトウェアのみ実行してください<br>実行することのできるソフトウェアの詳細を表          | 署名がありません。 信頼で<br>-                    |
| [実行]ボタンをクリックしてください。                                                               |                                       |
| ■ みんなの確定申告〈平成 年分申告用〉                                                              |                                       |
| 解凍先フォルタンディレクトリ( <u>F</u> ):                                                       | 解演(E)                                 |
| C#WeKakutei Setup                                                                 | キャンセル [解凍]ホタンをグリックすると   インストールが始まります。 |
| 47.747で変更しなけれれる解決先の同名ファ1川ま上書<br>きされます                                             | 参照( <u>B</u> )<br>オフジョン( <u>O</u> )   |